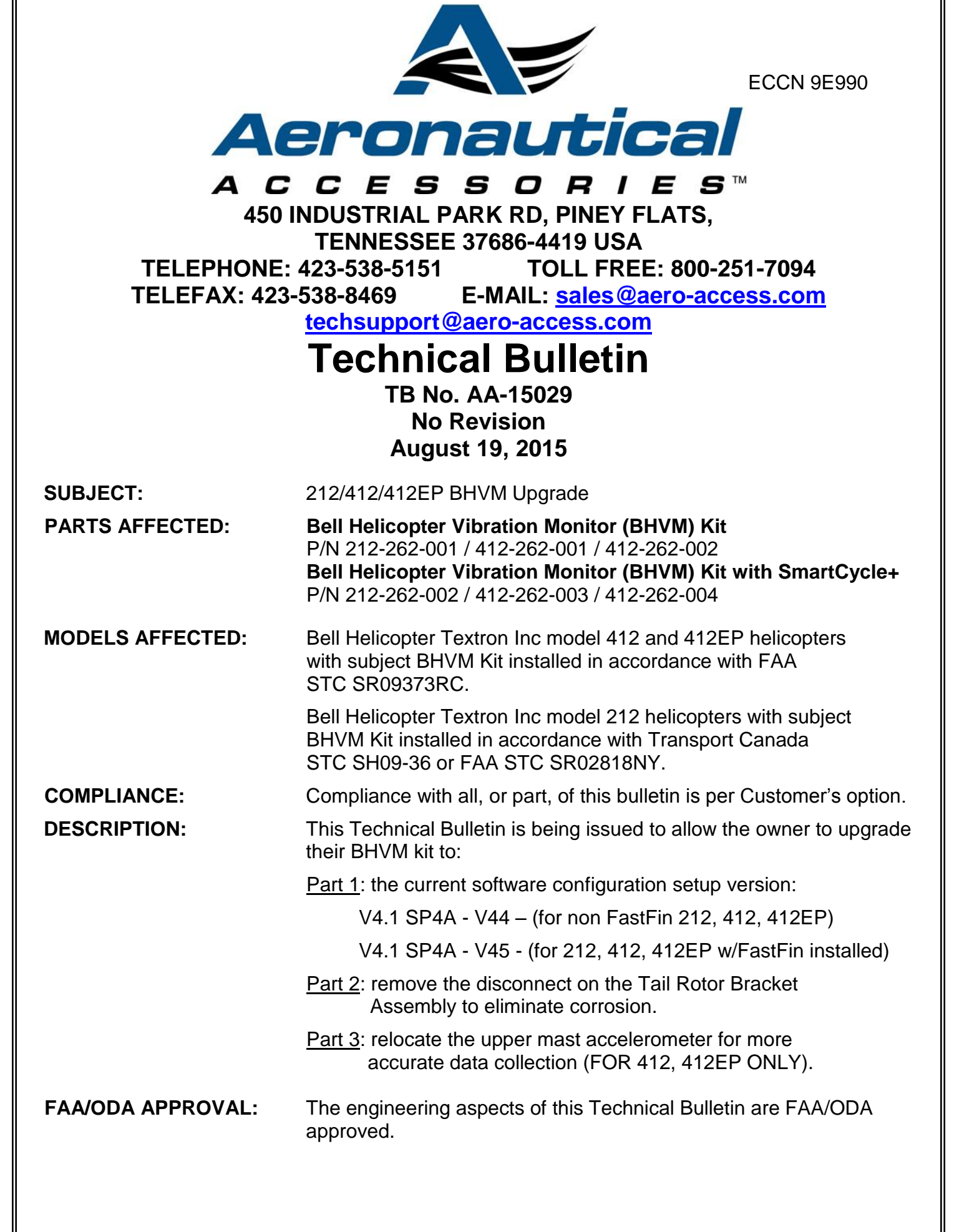

MANPOWER:Approximately 5.0 man-hours.<br/>(Man-hours are based on hands-on time and may vary with<br/>personnel or facilities available).

IF OWNERSHIP OF AIRCRAFT HAS CHANGED, PLEASE FORWARD THIS BULLETIN TO NEW OWNER

# LOG OF REVISIONS

| Date   | Revis | sion | Description      | Affected<br>Pages |
|--------|-------|------|------------------|-------------------|
| 08/19/ | 5 NF  | R    | Original Release | All               |

# **Reviewed:**

Engineering

### 1.0 MATERIALS REQUIRED

1.1 <u>Part 1</u>: Upgrade of PC-GBS 4.1SP4A Configuration File (CSIF) v43 to v44 or v45

Label P/N 1209-3196-PF:

- 1. Material Type: Brady Label THT-17-425-3 or equivalent
- 2. Text Color / Font Size: Black / 9 point
- 3. Background Color: White
- 4. Dimensions: Per Figure 1

Label P/N 1209-3198-PF:

- 1. Material Type: Brady Label THT-166-424-2 or equivalent
- 2. Text Color / Font Size: Black / 9 point
- 3. Background Color: White
- 4. Dimensions: Per Figure 1

#### <u>NOTE</u>

In lieu of making labels, the following Upgrade Kit is available from Aeronautical Accessories.

# TABLE 1 - PARTS LIST,412-262-060 UPGRADE KIT

| Qty | Part Number  | <b>Description</b> | <u>Figure</u> |
|-----|--------------|--------------------|---------------|
| 1   | 1209-3196-PF | Label              | 1             |
| 1   | 1209-3198-PF | Label              | 1             |

#### **TECHNICAL BULLETIN**

Bell Helicopter Vibration Monitor (BHVM) Kit

1.2 Part 2: Removal of disconnect on T/R Bracket Assembly

Part 3: Relocation of Upper Mast Accelerometer – (412 & 412EP ONLY)

# TABLE 2 - PARTS LIST,412-263-002 UPGRADE KIT

| QTY | PART NUMBER     | DESCRIPTION                   |
|-----|-----------------|-------------------------------|
| 1   | MS21919WDG9     | CLAMP                         |
| 1   | MS21919WDG8     | CLAMP                         |
| 1   | MS21919WDG4     | CLAMP                         |
| 1   | MS21919WDG2     | CLAMP                         |
| 4   | MS35206-216     | SCREW                         |
| 4   | MS27039-1-07    | SCREW                         |
| 1   | NAS1801-3-9     | SCREW                         |
| 1   | MS21042L5       | NUT                           |
| 1   | MS21042L4       | NUT                           |
| 3   | MS21042L3       | NUT                           |
| 4   | MS21042L04      | NUT                           |
| 8   | NAS1149DN416J   | WASHER                        |
| 1   | NAS1149F0532P   | WASHER                        |
| 1   | NAS1149D0532J   | WASHER                        |
| 1   | NAS1149F0463P   | WASHER                        |
| 1   | NAS1149F0416P   | WASHER                        |
| 5   | NAS1149D0332J   | WASHER                        |
| 4   | D-150-0174      | SPLICE KIT, SHIELDED CABLE    |
| 24" | M27500-22TG2T14 | 22 GA, 2 COND SHIELDED WIRE   |
| 8"  | ATUM-16/4-0     | INSULATING TUBE               |
| 12" | M22759/41-22-9  | WIRE-1 COND UNSHIELDED, 22AWG |
| 1   | 412-367-123     | BRACKET                       |
| 1   | 412-365-121     | BRACKET                       |
| 1   | 412-362-125     | COVER PLATE                   |
| 6"  | M23053/5-306-0  | 1/4" HEATSHRINK BLK           |
| 1   | D38999/20WA35SA | CONNECTOR                     |
| 48" | ATUM-12/3-0     | INSULATING TUBE               |
| 4   | M83519/1-3      | SOLDER SLEEVE                 |
| 6   | M39029/56-348   | SOCKET                        |
|     |                 |                               |

1 412-263-101 BACKSHELL ASSEMBLY

# 2.0 WEIGHT AND BALANCE

Not affected

# 3.0 PUBLICATIONS AFFECTED

Model 212:Instructions for Continued Airworthiness, report AA-08032Model 412, 412EP:Instructions for Continued Airworthiness, report AA-04049

# 4.0 ADDITIONAL INFORMATION

Any questions regarding this bulletin should be addressed to:

Aeronautical Accessories Attn: Technical Support 450 Industrial Park Rd Piney Flats, TN 37686-4419 Email: <u>techsupport@aero-access.com</u> 1-800-251-7094

## 5.0 ACCOMPLISHMENT INSTRUCTIONS:

## PART 1 - INSTRUCTIONS FOR UPGRADING PC-GBS 4.1SP4A CONFIGURATION FILE (CSIF) V43 TO V44 OR V45

#### 5.1 AIRCRAFT CONFIGURATION FILES

The following instructions are provided as a guide for upgrading the PC-GBS 4.1SP4A Configuration File (CSIF) from v43 to either v44 or v45. The table below describes the applicability of each configuration file.

<u>NOTE</u> Installation of v44 is required prior to installing v45.

| Version 43       | Version 44                      | Version 45                     |
|------------------|---------------------------------|--------------------------------|
| Current released | New Cl's thresholds for         | Same as V44 except new tail    |
|                  | 412HG/412LG and 212 with        | rotor balance coefficients for |
|                  | tail rotor balance coefficients | aircraft with Vertical Fin     |
|                  | with Standard Vertical Fin      | modified with FASTFIN.         |

#### 5.2 SOFTWARE DOWNLOAD

- 1. Access BHVM web site at <u>https://bhti-imds.iac-online.com</u>.
- 2. Click on Download and choose "PC-GBS Programs".
- 3. Click on File Name, Bell 4.1 SP4A V45 Zip file and download to your desktop.

| BHVM<br>Web Server                                               | and the second second s | Bell                                                                    | elicop                         | ter                                                    |                                                                                                    | POWERED BY<br>Honeywell                                                                                                    |
|------------------------------------------------------------------|----------------------------------------------------------------------------------------------------|-------------------------------------------------------------------------|--------------------------------|--------------------------------------------------------|----------------------------------------------------------------------------------------------------|----------------------------------------------------------------------------------------------------|
| 4                                                                | ▶ Fleet Status <sup>™</sup>                                                                                                    | Download <sup>M</sup>                                                   |                                |                                                        |                                                                                                    | <u> </u>                                                                                                    |
| Alarm Filter Enabled                                             | Flight Data                                                                                                    | PC-GBS Programs                                                         | s   <u>User Manua</u>          | ls                                                     |                                                                                                    |                                                                                                    |
| Support         Search           Related Links         Interview |                                                                                                    |                                                                         |                                |                                                        | Program Down                                                                                              | nloads                                                                                                    |
| Download                                                         |                                                                                                    |                                                                         |                                |                                                        |                                                                                                    |                                                                                                    |
| Download                                                         |                                                                                                    | File Name 🔷 🌩                                                           | File Type                      | File Size 🍦                                            | Last Modified                                                                                             | Description                                                                                                    |
| Download<br>Configuration Info                                   | 5.5 SP4 Bell                                                                                                    | File Name 🔶                                                             | File Type                      | File Size<br>96.5 MB                                   | Last Modified<br>2015/04/21 08:47:36                                                                      | Description     429 PC-GBS 5.5_SP4_Bell429_V36                                                                                             |
| Download<br>Configuration Info                                   | <u>5.5_SP4_Bell</u><br>Bell_4.1_SP4                                                                                                    | File Name<br>429_V36.zip<br>A_CD_Image.zip                              | File Type<br>ZIP<br>ZIP        | File Size<br>96.5 MB<br>101.8 MB                       | Last Modified<br>2015/04/21 08:47:36<br>2014/01/22 06:50:49                                               | Description<br>429 PC-GBS 5.5_SP4_Bell429_V36<br>412/212 PC-GBS 4.1.SP4A CD Image                                                          |
| Download<br>Configuration Info                                   | <u>5.5 SP4 Bell</u><br>Bell 4.1 SP4<br>Bell 412EPI                                                                                                    | File Name<br>429_V36.zip<br>A_CD_Image.zip<br>5.7_SP2A_GBS_CD_Image.zip | File Type<br>ZIP<br>ZIP<br>ZIP | File Size<br>96.5 MB<br>101.8 MB<br>107.6 MB           | Last Modified<br>2015/04/21 08:47:36<br>2014/01/22 06:50:49<br>2014/05/01 13:04:47                        | Description           429 PC-GBS 5.5_SP4_Bell429_V36           412/212 PC-GBS 4.1.SP4A CD Image           412EPI Software 5.7-SP2A         |
| Download<br>Configuration Info                                   | 5.5_SP4_Bell<br>Bell 4.1_SP4<br>Bell_412EPI<br>DMITS 412EF                                                                                                    | File Name                                                               | File Type                      | File Size<br>96.5 MB<br>101.8 MB<br>107.6 MB<br>9.4 MB | Last Modified<br>2015/04/21 08:47:36<br>2014/01/22 06:50:49<br>2014/05/01 13:04:47<br>2013/08/20 10:04:35 | Description     429 PC-GBS 5;5_SP4_Bell429_V36     412/212 PC-GBS 4;1.SP4A CD Image     412EPI Software 5;7-SP2A     DMITS 412EPI SOFTWARE |

- 4. Create a new folder on Desktop called Bell 4.1 SP4A V45.
- 5. Unzip files Bell 4.1 SP4A V45.zip and extract them into the new folder you have just created.

#### 5.3 PC-GBS SOFTWARE WITH WINDOWS 7 COMPUTERS

This section applies to users operating Windows 7 Operating Systems.

1. Right click on PC-GBS icon on your Desktop and choose "Properties".

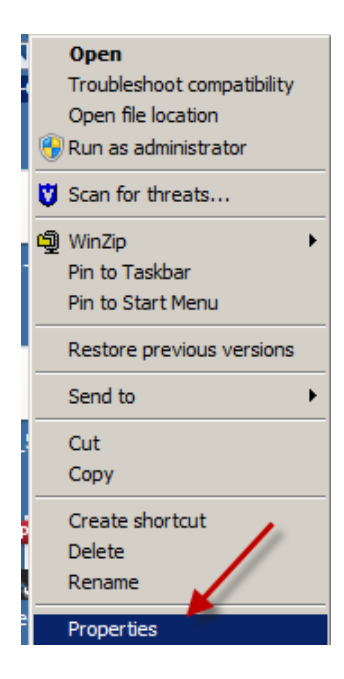

2. In the PC-GBS Properties screen click on the "Compatibility Tab".

| PC-GBS 4.1 Prope                                                                                                    | rties           |               | (                 |  |  |  |  |
|----------------------------------------------------------------------------------------------------|-----------------|---------------|-------------------|--|--|--|--|
| Encryption                                                                                                    | Security        | Details       | Previous Versions |  |  |  |  |
| General                                                                                                    | Shorte          | ut            | Compatibility     |  |  |  |  |
| If you have problems with this program and it worked correctly on<br>an earlier version of Windows, select the compatibility mode that<br>matches that earlier version.<br><u>Help me choose the settings</u><br>Compatibility mode<br>Compatibility mode<br>Run this program in compatibility mode for:<br>Windows XP (Service Pack 3) |                 |               |                   |  |  |  |  |
| Settings                                                                                                    |                 |               |                   |  |  |  |  |
| I Run in 256 co                                                                                                    | olors           |               |                   |  |  |  |  |
| Run in 640 x                                                                                                    | 480 screen re   | esolution     |                   |  |  |  |  |
| Disable visua                                                                                                    | I themes        |               |                   |  |  |  |  |
| Disable deskt                                                                                                    | op compositio   | on<br>        |                   |  |  |  |  |
| I Disable displa                                                                                                    | ay scaling on I | high DPI sett | ings              |  |  |  |  |
| <ul> <li>Privilege Level</li> <li>✓ Run this program as an administrator</li> </ul>                                                                                                    |                 |               |                   |  |  |  |  |
| 🕞 Change settin                                                                                                    | gs for all user | 3             |                   |  |  |  |  |
|                                                                                                    | ОК              | Can           | cel Apply         |  |  |  |  |

## **AERONAUTICAL ACCESSORIES**

- 3. Check the following box.
  - a. Run this program in Windows XP compatibility mode.
  - b. Run this program as an administrator.
- 4. Click Apply then OK.

#### 5.4 PC-GBS CONFIGURATION FILE VERSION 44 INSTALLATION

#### <u>NOTE</u>

Installation of v44 is required prior to installing v45.

- 1. Open PC-GBS.
- 2. Start the GBS management menu by right clicking on the GBS icon at the top left portion of the GBS title bar.

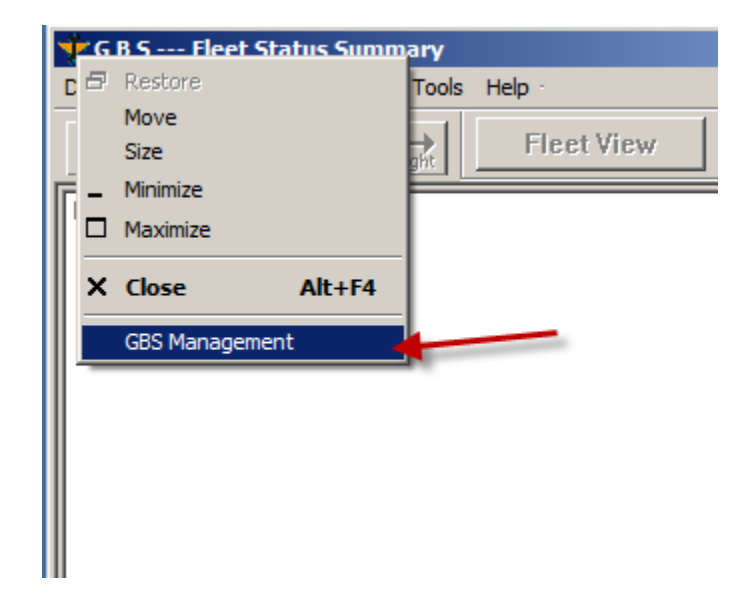

3. Enter password "iac.vmep.

| Administrator Control Access |        |  |  |  |
|------------------------------|--------|--|--|--|
| Enter Password:              |        |  |  |  |
| iac.vmep                     |        |  |  |  |
| OK                           | Cancel |  |  |  |

4. Click Ok.

5. On the GBS Management screen click on "Configuration" and choose "Install Configuration Setup".

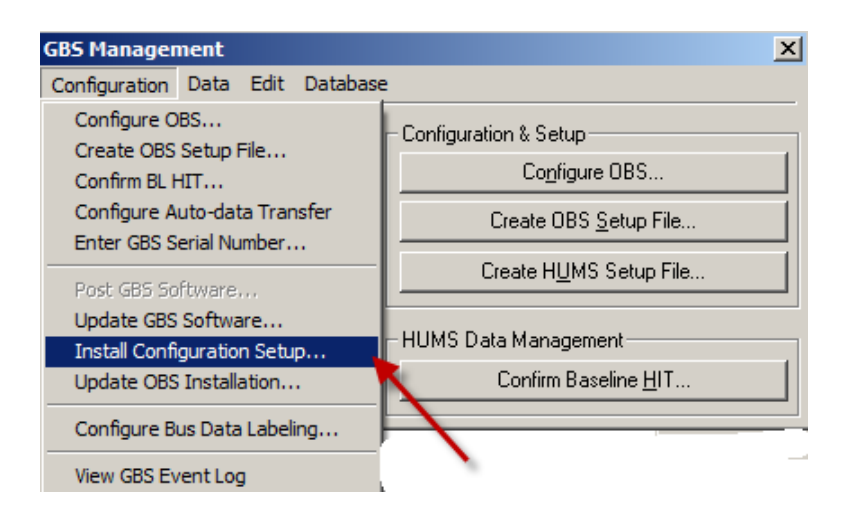

6. On the Configuration Setup Installer screen Click "Browse".

| Confi<br>Instal | guration Setu<br>I Options ——<br>guration Setup:<br>led Version: | p Installer | Replaceme | ent Version: | Browse | × |
|-----------------|------------------------------------------------------------------|-------------|-----------|--------------|--------|---|
|                 | Install                                                          | Prev        | view      | Close        | e      |   |

7. Browse to folder created earlier "Bell 4.1 SP4A V45".

| WinZip - Bell_4.1_SP4A_<br>File Actions View Jobs C                                                                       | V45.zip<br>Options Help                                                               |                                                                                                    |                                                                                                    |                                                            |                   |
|----------------------------------------------------------------------------------------------------|---------------------------------------------------------------------------------------|----------------------------------------------------------------------------------------------------|----------------------------------------------------------------------------------------------------|------------------------------------------------------------|-------------------|
| New Open Fax                                                                                                    | vorites Add                                                                           | Extract Mail                                                                                                    | Encrypt                                                                                                    | View CheckOut                                              | Wizard View Style |
| Name                                                                                                    | Туре                                                                                  | Modified                                                                                                    | Size Ratio                                                                                                    | Packed Path                                                |                   |
| 212_44.csif<br>212_44.csif<br>412-HG_44.csif<br>412-HG_44.csif<br>412-LG_44.csif<br>Vmep-212v45.mdb<br>Vmep-412-hgv45.mdb | Microsoft Of<br>CSIF File<br>CSIF File<br>CSIF File<br>Microsoft Of<br>b Microsoft Of | 11/20/2014 2:56 AM<br>5/21/2015 7:39 AM<br>5/21/2015 8:35 AM<br>5/21/2015 8:36 AM<br>11/20/2014 2:55 AM<br>11/20/2014 2:56 AM | 6,164,480         93%           10,805,         0%           9,725,952         0%           9,718,784         0%           6,111,232         93%           6,164,480         93% | 437,461<br>10,78<br>9,700,<br>9,695,<br>414,845<br>436,880 |                   |
| Selected 0 files, 0 bytes                                                                                                 |                                                                                       | Total 6                                                                                                    | files, 47,549KB                                                                                                    |                                                            | •                 |

Bell Helicopter Vibration Monitor (BHVM) Kit

- 8. Choose the Aircraft Configuration required for your aircraft and click "Open".
  - a. 412-LG\_44.CSIF (412 Low Gear)
  - b. 412-HG\_44.CSIF (412 High Gear)
  - c. 212\_44.CSIF (212 Low or High Gear)
- 9. In the "Configuration Setup Installer screen click "Install". Once installed click "Close".

| 🚰 Configuration Setup Installer                          | × |
|----------------------------------------------------------|---|
| _ Install Options                                        | 1 |
| Configuration Setup:                                     |   |
| C:\USERS\PRS63\DESKTOP\BELL 4.1 SP4A V45\BHVM V45 Browse |   |
|                                                          |   |
| Installed Version: Replacement Version:                  |   |
| 44 44                                                    |   |
|                                                          |   |
|                                                          |   |
|                                                          |   |
|                                                          | 1 |
| Install Preview Close                                    |   |
|                                                          |   |

10. Software will request to Reimport your data, click "Reimport Now".

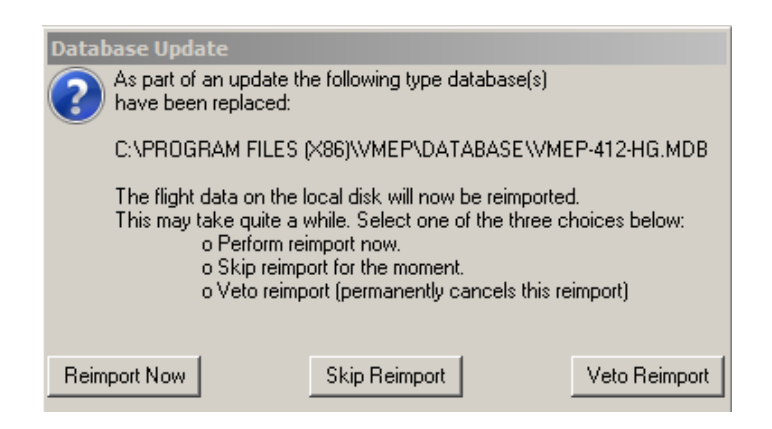

11. Click on PC-GBS Help.

| 🐨 G B S Fleet Status Summary      |              |          |  |  |  |  |  |
|-----------------------------------|--------------|----------|--|--|--|--|--|
| Data Selection Reports View Tools | Help         |          |  |  |  |  |  |
|                                   | PC-GBS Help  | 412-HG 🔻 |  |  |  |  |  |
| Enter UP Down Left Right          | About PC-GBS |          |  |  |  |  |  |
|                                   |              |          |  |  |  |  |  |

12. In the "About VMEP Ground Based Station" click on "Data Base Info".

| About VMEP Ground Bas                                       | ed Station                                                         | X                                                       |  |  |  |  |  |  |
|-------------------------------------------------------------|--------------------------------------------------------------------|---------------------------------------------------------|--|--|--|--|--|--|
| Build Date: Dec 19 2011 (09                                 | 3:48:24)                                                           | OK                                                      |  |  |  |  |  |  |
| Version: 4.1 - Build: 073 🛛 🔪 👘                             |                                                                    |                                                         |  |  |  |  |  |  |
| Release notes for version 4.1 - Service Pack 4              |                                                                    |                                                         |  |  |  |  |  |  |
| OBS Setup Library Version: 4.01 e                           |                                                                    |                                                         |  |  |  |  |  |  |
| Serial Number: f5af6146-d8c                                 | c-9e4c-e881-d0015dc703ff                                           | PC-GBS                                                  |  |  |  |  |  |  |
| - Supported by                                              |                                                                    |                                                         |  |  |  |  |  |  |
| Intelligent Automa                                          | ation Corporation                                                  | 1997 S                                                  |  |  |  |  |  |  |
| 13029 Dar                                                   | nielson St.                                                        | Database Info                                           |  |  |  |  |  |  |
| http://www.ia                                               | c-online.com                                                       |                                                         |  |  |  |  |  |  |
| vmep.support@                                               | iac-online.com                                                     | DLL Info                                                |  |  |  |  |  |  |
| Program Description:                                        |                                                                    |                                                         |  |  |  |  |  |  |
| This is the ground based po<br>(VMEP) for automatic rotor : | rtion of the Vibration Managem<br>smoothing and drive train health | ent Enhancement Program 🔺<br>monitoring on helicopters. |  |  |  |  |  |  |
| This program and associate                                  | d code are the property of the l                                   | JS Army.                                                |  |  |  |  |  |  |
| - System Information                                        |                                                                    |                                                         |  |  |  |  |  |  |
| Windows Version:                                            | Windows XP ver. 5.1 (Service                                       | Pack 3 : Build 2600)                                    |  |  |  |  |  |  |
| Physical Memory Free:                                       | 1023 MB                                                            |                                                         |  |  |  |  |  |  |
| Total Free Memory:                                          | 2047 MB                                                            |                                                         |  |  |  |  |  |  |
| Free Disk Space:                                            | C: 45 GB                                                           |                                                         |  |  |  |  |  |  |
| Free System Resources:                                      | 88 %                                                               |                                                         |  |  |  |  |  |  |

13. Verify Version 44 is displayed.

| 💱 Database Information                                                                                                    | <u>_ 🗆 ×</u> |
|----------------------------------------------------------------------------------------------------|--------------|
| Master Database                                                                                                    | <u> </u>     |
| Title: C:\Program Files (x86)\VMEP\database\vmep-master.mdb<br>version: 4.6<br>date: 10/07/2005 00:00:00<br>comment: Master Database - Added DCD_Unit table, updated to version 4.6 to match type databases | 3            |
| Type Database                                                                                                    |              |
| file: C:\Program Files (x86)\VMEP\database\vmep-212.mdb<br>lypes: 212 (version: 44)<br>version: 4.6o<br>date: 07/30/2007 (13:48:44)<br>comment: Added save_raw to Tach_info table                           |              |
| Type Database                                                                                                    |              |
| ,file: C:\Program Files (x86)\VMEP\database\vmep-412-hg.mdb<br>types: 412-HG (version: 44)<br>version: 4.6o<br>date: 07/30/2007 (13:48:44)<br>comment: Added save_raw to Tach_info table                    |              |
| Type Database                                                                                                    |              |
| 4                                                                                                    | Þ            |
| Print                                                                                                    | OK           |

- 14. Click "OK" in the Database Information screen and click "OK" on the "About VMEP Ground Based Station".
- 15. Refer to "**Upload Aircraft Setup Files to MSPU (V44 or V45)**" below for procedure for the installation of the aircraft configuration file in the MSPU of the aircraft.

#### 5.5 PC-GBS CONFIGURATION FILE VERSION 45 INSTALLATION

<u>NOTE</u>

If installing v44 only, skip this section and perform steps outlined in section "UPLOAD AIRCRAFT SETUP FILES TO MSPU (V44 OR V45)".

#### <u>NOTE</u>

Installation of v44 is required prior to installing v45.

1. Right click on window start menu.

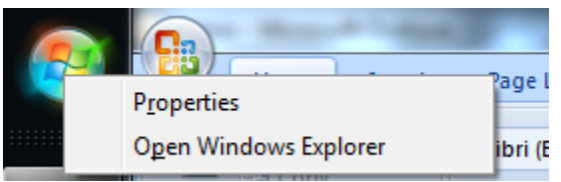

- 2. Click on open window explorer.
  - a. For window 7:
    - i. Click on C:\Program Files (x86)\VMEP\Database
  - b. For Window XP, 2000:
    - i. C:\Program Files\VMEP\Database
- 3. Open folder database.

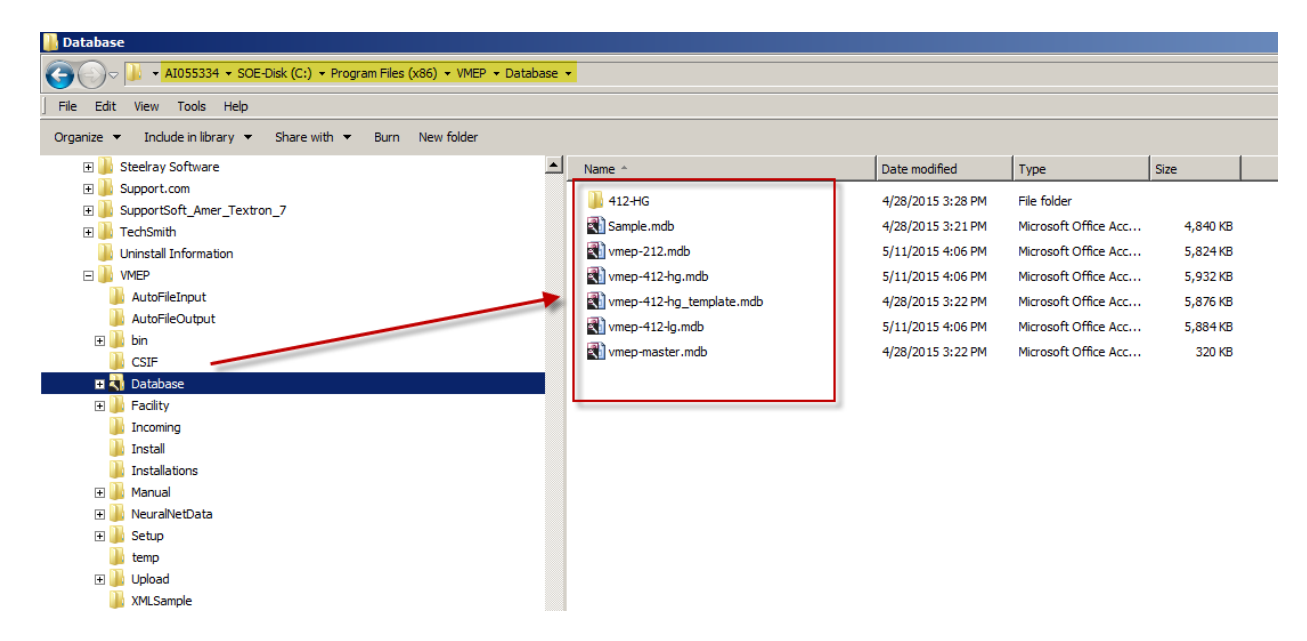

4. Locate vmep-412-hg.mdb or 412-lg.mdb or 212.mdb files.

5. Right click on vmep mdb for the aircraft type you are upgrading to V45.

| Name ^   |                                                              | Date | e modified     | Туре                 | Size     |
|----------|--------------------------------------------------------------|------|----------------|----------------------|----------|
| 퉬 412-H0 | 3                                                            | 4/28 | 3/2015 3:28 PM | File folder          |          |
|          | mdb                                                          | 4/28 | 3/2015 3:21 PM | Microsoft Office Acc | 4,840 KB |
| 🖏 vmep-2 | 212.mdb                                                      | 5/11 | 1/2015 4:06 PM | Microsoft Office Acc | 5,824 KB |
| 🕄 vmep-  | 0000                                                         |      | '2015 4:06 PM  | Microsoft Office Acc | 5,932 KB |
| 🖏 vmep   | New                                                          |      | 2015 3:22 PM   | Microsoft Office Acc | 5,876 KB |
| 🖏 vmep-  | Process Directory                                            |      | 2015 4:06 PM   | Microsoft Office Acc | 5,884 KB |
| 戳 vmep-i | Encrypt for sharing<br>Open Dell Data Protection Encryption. |      | 2015 3:22 PM   | Microsoft Office Acc | 320 KB   |
|          | Open with                                                    |      |                |                      |          |
|          | 💟 Scan for threats                                           |      |                |                      |          |
|          | Dim WinZip<br>Restore previous versions                      | ×    |                |                      |          |
|          | Send to                                                      | •    |                |                      |          |
|          | Cut                                                          |      |                |                      |          |
|          | Сору                                                         |      |                |                      |          |
|          | Create shortcut                                              |      |                |                      |          |
|          | Delete                                                       |      |                |                      |          |
|          | Rename                                                       |      | -              |                      |          |
|          | Properties                                                   |      |                |                      |          |

6. Click on rename.

| 퉬 412-HG                 | 4/28/2015 3:28 PM | File folder          |          |
|--------------------------|-------------------|----------------------|----------|
| 🕄 Sample.mdb             | 4/28/2015 3:21 PM | Microsoft Office Acc | 4,840 KB |
| 📢 vmep-212.mdb           | 5/11/2015 4:06 PM | Microsoft Office Acc | 5,824 KB |
| vmep-412-hg.mdb          | 5/11/2015 4:06 PM | Microsoft Office Acc | 5,932 KB |
| wmep-412-hg_template.mdb | 4/28/2015 3:22 PM | Microsoft Office Acc | 5,876 KB |
| 📢 vmep-412-lg.mdb        | 5/11/2015 4:06 PM | Microsoft Office Acc | 5,884 KB |
| 📢 vmep-master.mdb        | 4/28/2015 3:22 PM | Microsoft Office Acc | 320 KB   |
|                          |                   |                      |          |

- 7. Rename file as follow depending on aircraft upgrade.
  - a. vmep-412-hgv44.mdb
  - b. vmep-412-lgv44.mdb
  - c. vmep-212v44.mdb

| Name *                   | Date modified     | Туре                 | Size     |
|--------------------------|-------------------|----------------------|----------|
| 퉬 412-HG                 | 4/28/2015 3:28 PM | File folder          |          |
| 🖏 Sample.mdb             | 4/28/2015 3:21 PM | Microsoft Office Acc | 4,840 KB |
| 🔊 vmep-212.mdb           | 5/11/2015 4:06 PM | Microsoft Office Acc | 5,824 KB |
| wmep-412-hg_template.mdb | 4/28/2015 3:22 PM | Microsoft Office Acc | 5,876 KB |
| wmep-412-hgV44.mdb       | 5/11/2015 4:06 PM | Microsoft Office Acc | 5,932 KB |
| 🔊 vmep-412-lg.mdb        | 5/11/2015 4:06 PM | Microsoft Office Acc | 5,884 KB |
| 🖏 vmep-master.mdb        | 4/28/2015 3:22 PM | Microsoft Office Acc | 320 KB   |

- 8. Click out of the re-name text to save the changes.
- 9. Go to your desktop folder (Bell 4.1 SP4A V45) and copy database needed.
  - a. (412LG) vmep-412-lgv45.mdb
  - b. (412HG) vmep-412-hgV45.mdb
  - c. (212) vmep-212.mdbV45

# 10. Paste database V45 in Database folder.

| Name *                   | Date modified     | Туре                 | Size     |
|--------------------------|-------------------|----------------------|----------|
| 鷆 412-HG                 | 4/28/2015 3:28 PM | File folder          |          |
| 🖏 Sample.mdb             | 4/28/2015 3:21 PM | Microsoft Office Acc | 4,840 KB |
| 戳 vmep-212.mdb           | 5/11/2015 4:06 PM | Microsoft Office Acc | 5,824 KB |
| vmep-412-hgv45 mdb       | 5/11/2015 4:06 PM | Microsoft Office Acc | 5,932 KB |
| wmep-412-hg_template.mdb | 4/28/2015 3:22 PM | Microsoft Office Acc | 5,876 KB |
| 🖏 vmep-412-hgv44.mdb     | 5/11/2015 4:06 PM | Microsoft Office Acc | 5,932 KB |
| 🖏 vmep-412-lg.mdb        | 5/11/2015 4:06 PM | Microsoft Office Acc | 5,884 KB |
| 戳 vmep-master.mdb        | 4/28/2015 3:22 PM | Microsoft Office Acc | 320 KB   |
|                          |                   |                      |          |

11. Remove extension v45 and click out of the re-name text to save the changes.

| Name ^                     | Date modified     | Туре                 | Size     |
|----------------------------|-------------------|----------------------|----------|
| 鷆 412-HG                   | 4/28/2015 3:28 PM | File folder          |          |
|                            | 4/28/2015 3:21 PM | Microsoft Office Acc | 4,840 KB |
| 🜒 vmep-212.mdb             | 5/11/2015 4:06 PM | Microsoft Office Acc | 5,824 KB |
| 🜒 vmep-412-hg_template.mdb | 4/28/2015 3:22 PM | Microsoft Office Acc | 5,876 KB |
| 戳 vmep-412-hgv44.mdb       | 5/11/2015 4:06 PM | Microsoft Office Acc | 5,932 KB |
| vmep-412-hg.mdb            | 5/11/2015 4:06 PM | Microsoft Office Acc | 5,932 KB |
| 🔊 vmep-412-lg.mdb          | 5/11/2015 4:06 PM | Microsoft Office Acc | 5,884 KB |
| 📢 vmep-master.mdb          | 4/28/2015 3:22 PM | Microsoft Office Acc | 320 KB   |
| New V                      | 45                |                      |          |

- 12. Close Windows Explorer.
- 13. Open PC-GBS software.

14. Right clicking on the GBS icon at the top left portion of the GBS title bar.

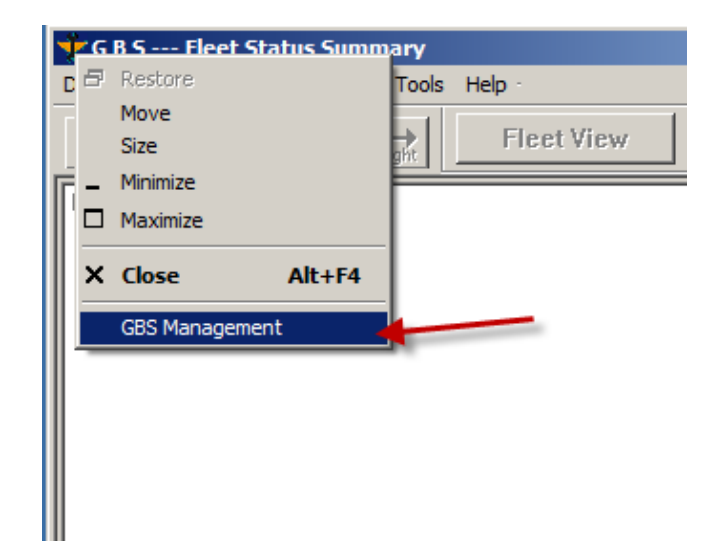

- 15. Enter password "iac.vmep".
- 16. Click Ok.

| Administrator Control Acc | ess    | × |
|---------------------------|--------|---|
| Enter Password:           |        |   |
| iac.vm                    | пер    |   |
| ОК                        | Cancel |   |

17. Click on "Create OBS Setup File".

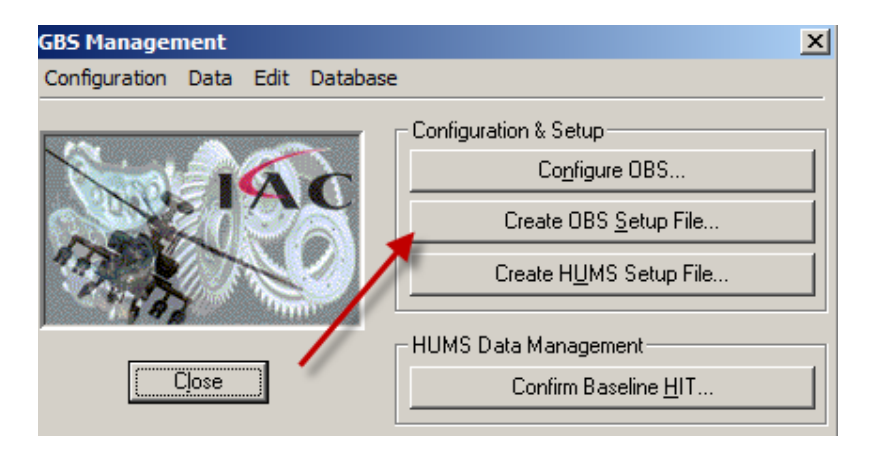

18. When prompted, Select aircraft type.

| Select Aircraft Type and Tail for Setup | ×        |
|-----------------------------------------|----------|
| Select Aircraft Type:                   | <b>*</b> |
| 212<br>412-HG<br>412-IG                 | *        |
| OK Cancel                               |          |

19. Add the following comment "Version45" and click OK.

| Select Aircraft Type and Tail for Setup | × |
|-----------------------------------------|---|
| Select Aircraft Type:<br>412-HG         | * |
| Setup Comment:<br>Version 45            |   |
| OK Cancel                               |   |

20. Once completed you will get a message the OBS is complete.

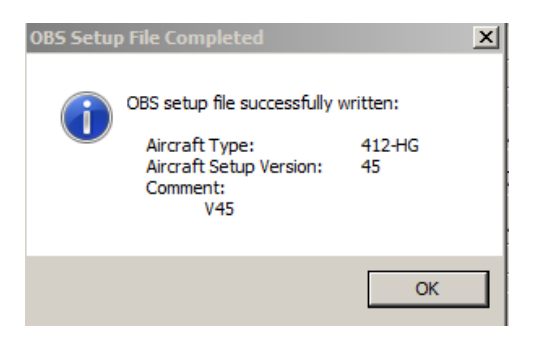

- 21. Close PC-GBS Software.
- 22. Re -open PC-GBS.
- 23. Click on About PC-GBS.

| 🐨 G B S Fleet Status Summary      |              |          |
|-----------------------------------|--------------|----------|
| Data Selection Reports View Tools | Help         |          |
|                                   | PC-GBS Help  | 412-HG 🔻 |
| Enter UP Down Left Right          | About PC-GBS |          |
|                                   |              | 1        |

24. In "About VMEP Ground Based Station", click on database information.

| About VMEP Ground Bas                                       | ed Station                                                             | ×                        |
|-------------------------------------------------------------|------------------------------------------------------------------------|--------------------------|
| Build Date: Dec 19 2011 (09                                 | 3:48:24)                                                               | 01/                      |
| Version: 4.1 - Build: 073                                   | × 1                                                                    | UK                       |
| Release notes for version 4.                                | 1 - Service Pack 4                                                     |                          |
| OBS Setup Library Version:                                  | 4.01 e 🔪                                                               | VMEP                     |
| Serial Number: f5af6146-d8d                                 | c-9e4c-e881-d0015dc703ff 📃 🐧                                           | PC-GBS                   |
| - Supported by                                              |                                                                        | 1752                     |
| Intelligent Automa                                          | ation Corporation                                                      | 1980                     |
| 13029 Dar                                                   | nielson St.                                                            |                          |
| Poway, C                                                    | A 92064                                                                | Database Info            |
| vmep.support@                                               | iac-online.com                                                         | DLL Info                 |
| Program Description:                                        |                                                                        |                          |
| This is the ground based po<br>(VMEP) for automatic rotor : | rtion of the Vibration Managemer<br>smoothing and drive train health r | nt Enhancement Program 🔺 |
| This program and associate                                  | d code are the property of the US                                      | S Army.                  |
| System Information                                          |                                                                        |                          |
| Windows Version:                                            | Windows XP ver. 5.1 (Service F                                         | Pack 3 : Build 2600)     |
| Physical Memory Free:                                       | 1023 MB                                                                |                          |
| Total Free Memory:                                          | 2047 MB                                                                |                          |
| Free Disk Space:                                            | C: 45 GB                                                               |                          |
| Free System Resources:                                      | 88 %                                                                   |                          |

25. Confirm that version 45 was properly installed.

| 👻 Database Information                                                                                                    | <u>_   ×</u> |
|----------------------------------------------------------------------------------------------------|--------------|
| Type Database                                                                                                    | <b>_</b>     |
| file: C:\Program Files (x86)\VMEP\database\vmep-212.mdb<br>types: 212 (version: 45)<br>version: 4.6o<br>date: 07/30/2007 (13:48:44)<br>comment: Added save_raw to T.ach_info table<br>Type Database |              |
| file: C:\Program Files (x86)\VMEP\database\vmep-412-hg.mdb<br>types: 412-HG (version: 45)<br>version: 4.6o<br>date: 07/30/2007 (13:48:44)<br>comment: Added save_raw to Tach_info table             |              |
| Type Database<br>file: C:\Program Files (x86)\V/MEP\database\vmep-412-lg.mdb<br>types: 412-LG (version: 45)<br>version: 4.6o<br>07/20/2007 (13:49:44)                                               |              |
| comment: Added save_raw to Tach_info table                                                                                                    |              |
| <u> </u>                                                                                                    |              |
| Print                                                                                                    | OK           |

## **TECHNICAL BULLETIN**

Bell Helicopter Vibration Monitor (BHVM) Kit

#### 5.6 UPLOAD AIRCRAFT SETUP FILES TO MSPU (V44 OR V45)

### <u>NOTE</u>

This procedure is used for installing Version 44 or Version 45 in the aircraft MSPU. The version will be installed automatically.

- 1. Apply power to the aircraft and wait until the RDY Light is illuminated.
- 2. Connect the laptop tot eh MSPU by Ethernet cable.
- 3. Run PC-GBS.
- 4. Click the "**Download**" button.

| 👽 G B S Fleet Status Summary                               |                       |
|------------------------------------------------------------|-----------------------|
| Data Selection Reports View Tools Help                     |                       |
| Enter Up bown tert Right Fleet View 412-HG                 | ▼ 36212D ▼            |
| 日 30<br>田 55 212<br>田 75 212<br>田 75 412-16<br>田 75 412-16 | Download              |
| Click on Download                                          | <u>E</u> xport        |
|                                                            | <u>M</u> easure       |
|                                                            |                       |
|                                                            | <u>A</u> ircraft Help |
|                                                            | Legend                |
|                                                            | S Exceeded            |
|                                                            | 🕛 Caution             |
|                                                            | 🕈 Above Goal          |
|                                                            | Good                  |
|                                                            | O No Data             |
| Select a Tail                                              |                       |

5. After downloading any flights, PC-GBS will check for updates and offer to upload the setup file.

| New Files for OBS - Aircraft: 412-HG, Tail: 41-03180 |                                           |  |  |  |  |  |
|------------------------------------------------------|-------------------------------------------|--|--|--|--|--|
|                                                      | You have 1 new files to upload to the OBS |  |  |  |  |  |
|                                                      | Upload them now?                          |  |  |  |  |  |
| ( <u>Y</u> es)                                       | <u>V</u> iew <u>N</u> o                   |  |  |  |  |  |

6. Click on the "**View**" button to see the file to be uploaded. There should be one 412-HG setup version 44 or 45 depending on which version is installed on your PC-GBS.

- 7. Click "**OK**" to close the view window.
- 8. Click "**YES**" to upload the file.
- 9. PC-GBS will upload the setup file.

| OBS Type: 412-HG Tail: 41-03179 🔰                                                                                                    | OBS Type: 412-HG Tail: 41-03179 💽                                                                                                    |  |  |  |  |  |
|----------------------------------------------------------------------------------------------------|----------------------------------------------------------------------------------------------------|--|--|--|--|--|
| Updating OBS                                                                                                    | Download Flights                                                                                                    |  |  |  |  |  |
| March, 2009 💌                                                                                                    | March, 2009                                                                                                    |  |  |  |  |  |
| Sun Mon         Tue         Wed         Thu         Fri         Sat           22         23         24         25         26         27         28           1         2         3         4         5         6         7           8         9         10         11         12         13         14           15         16         17         13         19         20         21           22         23         24         25         26         27         28           30         31         1         2         3         4 | Sun Mon Tue Wed Thu         Fri         Sat           22         23         24         25         26         27         28           1         2         3         4         5         6         7           8         9         10         11         12         13         14           15         16         17         18         19         20         21           22         23         24         25         26         27         28           15         16         17         18         19         20         21           22         23         24         25         26         27         28           29         30         31         1         2         3         4 |  |  |  |  |  |
| Download Settings       System Info         Image: New Flights Only       Message Log         Image: This Date Only       View         Image: This Date Forward       Image: Errors Only         Image: All Flights       Image: Errors Only                                                                                                    | Download Settings       System Info         Image: New Flights Only       Message Log         Image: This Date Only       View         Image: This Date Forward       Image: Errors Only         Image: All Flights       Image: Errors Only                                                                                                    |  |  |  |  |  |
| Uploading New File<br>"setup_412-HG_V40.obs" 106496 / 148117 bytes sent                                                                                                    | 1/1 Flights 3/3 Files 2828/2820 Bytes                                                                                                    |  |  |  |  |  |
| DOWNLCAD FLIGHTS Cancel                                                                                                    | DOWNLOAD FLIGHTS Cancel                                                                                                    |  |  |  |  |  |

10. PC-GBS will upload the files to the MSPU and import the flight file it downloaded.

| VMU                | Type: 412-HG Tail: 2704051                 | X   |  |  |  |  |  |  |  |
|--------------------|--------------------------------------------|-----|--|--|--|--|--|--|--|
| VMU Transfers Done |                                            |     |  |  |  |  |  |  |  |
|                    |                                            |     |  |  |  |  |  |  |  |
|                    | Sur Man Tue Weel The Fill Cet              |     |  |  |  |  |  |  |  |
|                    | 25 26 27 28 29 30 31                       |     |  |  |  |  |  |  |  |
|                    | 1 2 3 4 🌗 6 7                              |     |  |  |  |  |  |  |  |
|                    | 15 16 17 18 19 20 21                       |     |  |  |  |  |  |  |  |
|                    | 22 23 24 25 26 27 28                       |     |  |  |  |  |  |  |  |
|                    | Aultiple VMU Import                        |     |  |  |  |  |  |  |  |
| _                  | Successfully imported all 1 dataset     OK | ts. |  |  |  |  |  |  |  |
| Importing Flights  |                                            |     |  |  |  |  |  |  |  |
|                    |                                            |     |  |  |  |  |  |  |  |
| DO                 | WNLOAD FLIGHTS Cancel                      |     |  |  |  |  |  |  |  |

- 11.MSPU will save the files and reboot. Wait for the flashing lights on the CCH or the MSPU to stop flashing.
- 12. To verify the MSPU is configured with the new setup file, on the PC-GBS click the "**Download**" button and connect the MSPU again.

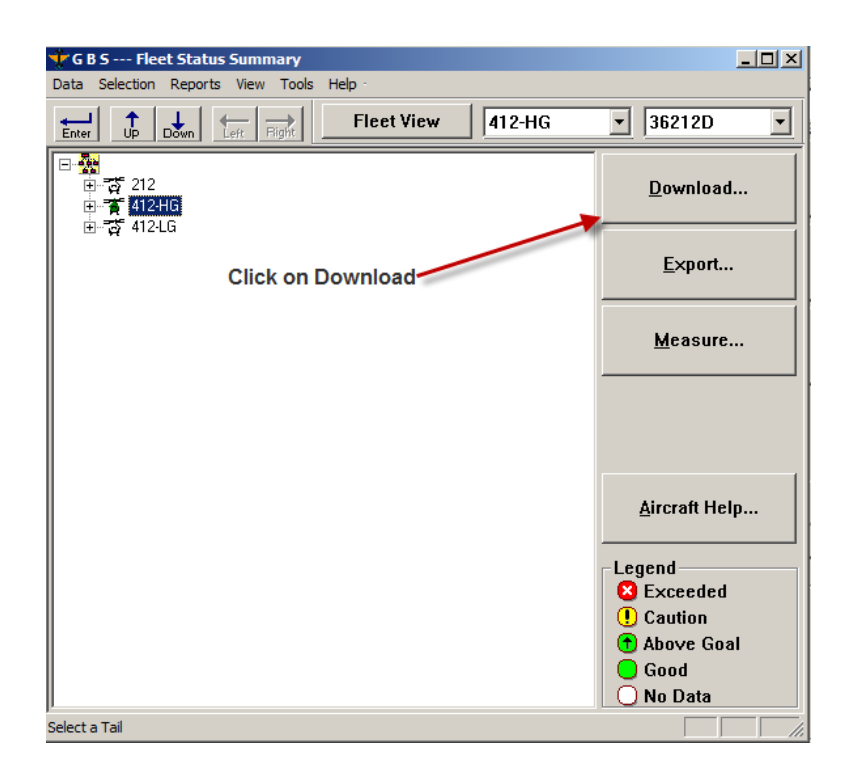

13. Click on "System Info" button and verify the MSPU is running the new file.

| OBS                 | Тур     | e: 41   | 1 <b>2</b> -H | G     | Tail     | : 41     | -0318     | 10 🔀 |              |        |
|---------------------|---------|---------|---------------|-------|----------|----------|-----------|------|--------------|--------|
|                     | D       | ow      | nlo           | ad    | Fli      | igh      | ts        |      |              |        |
|                     |         |         |               |       | 201      |          |           | 1    |              |        |
|                     |         |         | ece           | nder, | . 201    | E.       | C al      |      |              |        |
|                     | 27      | 28      | 29            | 30    | 1        | 2        | 3         |      |              |        |
|                     | 4       | 5       | 6             | 7     | 8        | 9        | 10        |      |              |        |
|                     | 11      | 12      |               | 14    | 15       | 16       | 17        |      |              | Custom |
|                     | 25      | 26      | 20            | 28    | 22<br>29 | 23<br>30 | 24<br>31  |      |              | System |
|                     | 1       | 2       | 3             | 4     | 5        | 6        | 7         |      | $\checkmark$ |        |
| ⊢ Do                | ownload | d Setti | ings-         |       | _        | C        | ataan lat | . 🖌  | r            |        |
|                     | 🔽 Net   | w Fligi | hts Or        | nly   |          |          | stem in   | io   |              |        |
| C This Date Only    |         |         |               |       |          |          | essage    |      |              |        |
| C This Date Forward |         |         |               |       |          | View     |           |      |              |        |
|                     | • All   | Flights | \$            |       |          |          | Errors    | Only |              |        |
|                     |         |         |               |       |          |          |           |      |              |        |
|                     | Re      | ad      | y te          | b D   | ow       | nlo      | ad        |      |              |        |
|                     | 0       | BS Se   | erial N       | umbe  | r: 000   | 00010    | 019       |      |              |        |
|                     |         |         |               |       |          |          |           |      |              |        |
|                     |         |         |               | 1     |          |          |           | 1    |              |        |
| DOV                 | WNLO/   | AD FL   | IGHT          | S     |          | 1        | Cancel    |      |              |        |
|                     |         |         |               |       | _        |          |           |      |              |        |

14. Verify that the correct Setup version, Tail Number, Aircraft Type and OBS Version (4.1.076) is displayed as illustrated below.

| System Information                                                                                                    |                                                                                                    | X |
|----------------------------------------------------------------------------------------------------|----------------------------------------------------------------------------------------------------|---|
| System Info:                                                                                                    |                                                                                                    |   |
| Aircraft Type:<br>Tail Number:<br>Serial Number:<br>Aircraft Setup File:<br>Aircraft Setup Date:<br>Hardware Revision:<br>Firmware Revision:<br>OBS Version:<br>Flash Size:<br>Flash FreeSpace:<br>OBS Clock Date:<br>GBS Clock Date:<br>bpLoader Version:<br>Start-up Script (VMU):<br>bootline.txt:<br>Communications Protoc<br>GBS:<br>OBS:<br>Using: | 412-HG<br>41-03180<br>000001019<br>setup_412-HG_V45.obs<br>Mon, Dec 05, 2011 (1528)<br>1209-1013-SA-D<br>9607<br>4.1.076 Dec 5 2011(13:58:14)<br>1006862336 bytes<br>1003667456 bytes<br>December 13, 2011 (17:45:12)<br>December 13, 2011 (17:45:12)<br>December 13, 2011 (17:45:12)<br>4.1.004 November 24, 2008 (11:23:56)<br>4.1.100<br>Not Used<br>col:<br>110<br>110 |   |
| <b>.</b> .                                                                                                    |                                                                                                    |   |

- 15. Click **OK** to close **System Info** box and continue download process.
- 16. Once data has been downloaded, return to PC-GBS main page and this completes the installation.
- 17. Power down aircraft and remove MSPU communications cable.

#### MSPU LABELING

- 18. Ensure information on Label (1209-3196-PF) and Label (1209-3198-PF), on the MSPU unit, matches with the examples shown in Figure 1.
- 19. Update labels by filling in the required data or by installing new labels, if required, to correspond with your specific aircraft application, as shown in Figure 1.
- 20. Upgrade of PC-GBS 4.1SP4A Configuration File (CSIF) complete.

## TECHNICAL BULLETIN

Bell Helicopter Vibration Monitor (BHVM) Kit

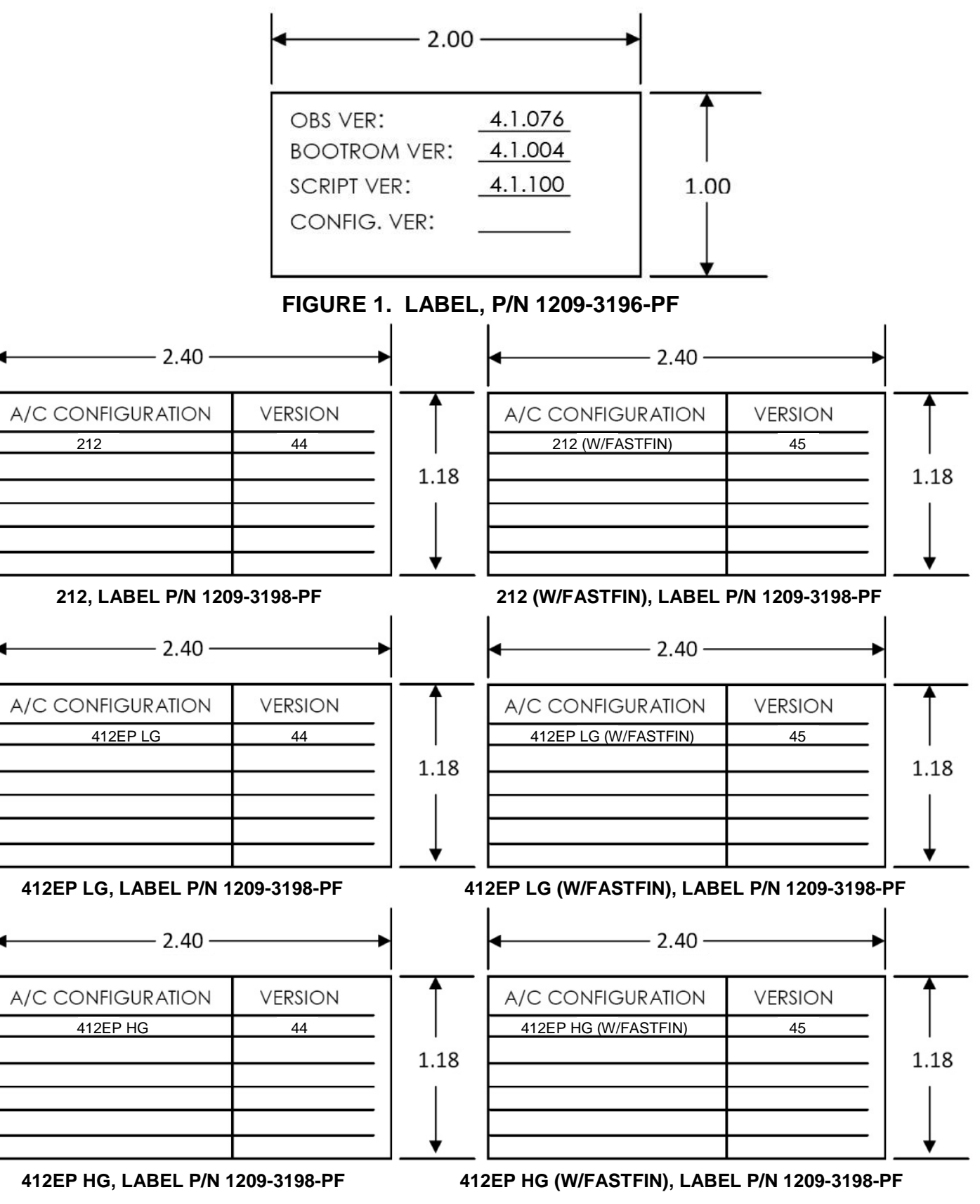

FIGURE 1 - LABEL, P/N 1209-3198-PF

## 6.0 ACCOMPLISHMENT INSTRUCTIONS:

#### PART 2 - REMOVAL OF T/R BRACKET DISCONNECT

(Refer to Figures 2, 3, 4, 5 and 6)

- If installed, disconnect Optical Tach Sensor Cable Assembly (1209-3241-CA) from T/R Tach Disconnect Cable Assembly (1209-3217-CA - part of 412-260-115 T/R Cable Harness Assembly) and attach to Dummy Connector (D38999/22AW). If preferred, remove Optical Tach Sensor Cable Assembly, per applicable Instructions for Continuous Airworthiness Report. Retain all parts.
- Remove Clamps (MS21919WDG5), Screws (MS27039-1-06), Washers (NAS1149F0332P), and Nuts (MS21042L3) that clamp T/R Disconnect Cable Assembly to 90° T/R gearbox housing, 2 places, as shown in Figure 2. Retain Washers and Nuts.
- 3. Remove Nut (MS21042L4), Washer (NAS1149F0416P) and Bracket (412-260-141) from T/R Bracket Assembly (412-260-103 / 412-260-119), as shown in Figure 2. Discard parts.
- At T/R Bracket Assembly (412-260-103 / 412-260-119), mounted to tail rotor 90° gearbox, disconnect T/R Disconnect Cable Assembly (1209-3212-CA) from Connector (D38999/20WB35PN – part of 412-260-115 Tail Rotor Cable Assembly). Temporarily cap and stow loose end of T/R Disconnect Cable Assembly. Ref Figure 2.
- On T/R Bracket Assembly (412-260-103 / 412-260-119), remove lockwire securing axial accelerometer end of Sensor Cable Assembly (1209-3226-CA-01-REV3) to Bracket Assembly. Remove accelerometer from bracket assembly by removing accelerometer bolt – ref Figure 2. Retain hardware.
- Remove lockwire securing radial accelerometer end of Sensor Cable Assembly (1209-3225-CA-01-REV3) to Bracket Assembly (412-260-103 / 412-260-119). Remove accelerometer from bracket assembly by removing accelerometer bolt – ref Figure 2. Retain hardware.
- Remove MS35206-216 Screws (4X), NAS1149DN416J Washers (4X) and M85049/95-10A Mounting Flange and remove receptacle end of 1209-3217-CA T/R Tach Disconnect Cable Assembly (part of 412-260-115 Tail Rotor Cable Assembly) – ref Figure 2. Retain hardware.
- Remove MS35206-216 Screws (4X), NAS1149DN416J Washers (4X) and M85049/95-12A Mounting Flange to remove Connector (D38999/20WB35PN from receptacle end of Tail Rotor Cable Assembly (412-260-115). Remove Tail Rotor Cable Assembly (412-260-115) – ref Figure 2. Discard hardware.

- 9. Carefully remove the Label (CM-SCE-1/2-4H-9) and Tubing (M23053/5-108-0) from the exterior of the Tail Rotor Cable Assembly (412-260-115), ensuring no damage to wires inside, ref Figure 2.
- De-pin T/R Tach Disconnect Cable Assembly (1209-3217-CA), Sensor Cable Assembly (1209-3225-CA-01-REV5) and Sensor Cable Assembly (1209-3226-CA-01-REV4) from Connector D38999/20WB35PN (part of 412-260-115 T/R Cable Assembly). Discard T/R Tach Disconnect Cable Assembly (1209-3217-CA) and retain Sensor Cable Assemblies (1209-3225-CA-01-REV5 and 1209-3226-CA-01-REV4) – ref Figure 2.
- 11. At the center of the Cover Plate (412-362-125), drill Ø.193-199 hole ref Figure 3.
- 12. Match Drill Ø.124-.129 Cover Plate (412-362-125) to T/R Bracket Assembly (412-260-103 / 412-260-119), as shown in Figure 3.
- 13. Brush alodine bare aluminum per MIL-DTL-5541.
- 14. Install Cover Plate (412-362-125) to T/R Bracket Assembly (412-260-103 / 412-260-119) using Screws (MS35206-216), Washers (NAS1149DN416J) under screw heads and nuts, and Nuts (MS21042L04), as shown in Figure 3.
- 15. On previously stowed end of T/R Disconnect Cable Assembly (1209-3212-CA), de-pin all wires from connector (D38999/26WB35SN). Cut sockets from end of wires, minimizing the amount of wire length removed. Discard connector parts – ref Figure 2.
- Locate and carefully pull wires marked HVM24A22 and HVM26A22 through Backshell Assembly (412-263-101). Feed wires from braided end of Backshell Assembly – ref Figure's 4, 5 and 6.

#### <u>NOTE</u>

Ensure sufficient wire length exists for HVM24A22 and HVM26A22 when routed as shown in Figure 3.

- 17. Prepare ends of wires HVM24A22 and HVM26A22 as shown in Figure 6.
- Install Connector (D38999/20WA35SA) using Solder Sleeves (M83519/1-3), Sockets (M39029/56-348, Heatshrink (M23053/5-306-0), Insulated Tubing (ATUM-16/4-0), and Heatshrink (ATUM-12/3-0), as shown in Figure 6. Use 6 inch lengths (maximum) of supplied Wire-1 cond unshielded, 22AWG (M22759/41-22-9) for jumper wires - ref Figure's 5 & 6.
- Orient and install Connector (D38999/20WA35SA) to T/R Bracket Assembly (412-260-103 / 412-260-119) using retained Mounting Flange (M85049/95-10A), Washers (NAS1149DN416J) and Screws (MS35206-216) and as shown in Figure 3. Torque to 6-8 in-lbs.

- 20. Orient Bracket (412-367-123) and install to Cover Plate (412-362-125) using Screw (MS27039-1-07), Washer (NAS1149D0332J) and Nut (MS21042L3), as shown in Figure 3. Torque to 20-25 in-lbs.
- Orient and attach Sensor Cable Assembly (1209-3226-CA-01-REV4) to T/R Bracket Assembly (412-260-103 / 412-260-119) with retained hardware, as shown in Figure 3. Do not torque fastener at this time.
- 22. Orient and attach Sensor Cable Assembly (1209-3225-CA-01-REV5) to T/R Bracket Assembly (412-260-103 / 412-260-119) with retained hardware, as shown in Figure 3. Do not torque fastener at this time.
- Route Sensor Cable Assembly (1209-3225-CA-01-REV5) through Clamp (MS21919WDG4) and install clamp to Bracket (412-267-123), as shown in Figure 3, using Screw (MS27039-1-07), Washers (NAS1149D0332J) – 2X and Nut (MS21042L3). Torque to 20-25 in-lbs.
- 24. At the lower attaching point for the T/R Bracket Assembly (412-260-103 / 412-260-119) to the tail rotor 90° gearbox, install Washer (NAS1149F0463P), Bracket (412-367-121), Washer (NAS1149F0416) and Nut (MS21042L4), as shown in Figure 3.
- Route cable from T/R Optical Tach Sensor Disconnect, Sensor Cable Assembly (1209-3225-CA-01-REV5) and Sensor Cable Assembly (1209-3226-CA-01-REV4) through Clamp (MS21919WDG9) and loosely install clamp to Bracket (412-367-121) using Screw (MS27039-1-07), Washers (NAS1149F0332P) – 2X and Nut (MS21042L3) – ref Figure 3. NOTE: Rotate clamp as required to clear Nut (MS21042L4). Do not Torque at this time.
- Continue routing wires downward toward the 6 o'clock position of the tail rotor 90° gearbox and prepare Sensor Cable Assembly (1209-3225-CA-01-REV5) and Sensor Cable Assembly (1209-3226-CA—01-REV4) for splicing to T/R Disconnect Cable Assembly (1209-3212-CA).
- 27. With cables routed as shown in Figure 3, splice Sensor Cable Assembly (1209-3225-CA-01-REV5) and Sensor Cable Assembly (1209-3226-CA-01-REV4) to T/R Disconnect Cable Assembly (1209-3212-CA) using D-150-0174 Shielded Cable Splice Kit. Refer to RCPS-150-02 Installation Procedure for TE Connectivity Shielded Cable Splice Kits with Mini-Seal Crimp Primary Splices for installation instructions.

#### <u>NOTE</u>

Go to <u>http://www.tycoelectronics.com</u> for the latest revision of RCPS-150-02.

- 28. Re-check routing of wires and adjust clamping points, if required. Torque clamp fasteners as shown on Figure 3.
- 29. Torque fasteners securing the Sensor Cable Assembly (1209-3225-CA-01-REV5) and Sensor Cable Assembly (1209-3226-CA—01-REV4) accelerometers to 20-25 in-lbs. Lockwire per NASM33540. Ref Figure 3.

- Bell Helicopter Vibration Monitor (BHVM) Kit
- Secure wiring to tail rotor 90° gearbox at the 6 o'clock position using Clamp (MS21919WDG8), Screw (MS270329-1-07), Washers (NAS1149F0332P) – 2X, and Nut (MS21042L3) as shown in Figure 3. Torque to 20-25 in-lbs.
- If previously removed, re-install Optical Tach Sensor, 1209-3241-CA-REV5, to T/R Bracket Assembly, 412-260-119, using Screw, MS35206-219, Washer, NAS1149DN416J, and Nut, MS21042L04, as shown in Figure 3. Torque to 6-8 in-lbs.
- 32. Mark/label wires per AC43.13-1.
- 33. Reference appropriate ICA report and perform an accelerometer check of the modified components.
- 34. Removal of T/R Bracket Disconnect complete.

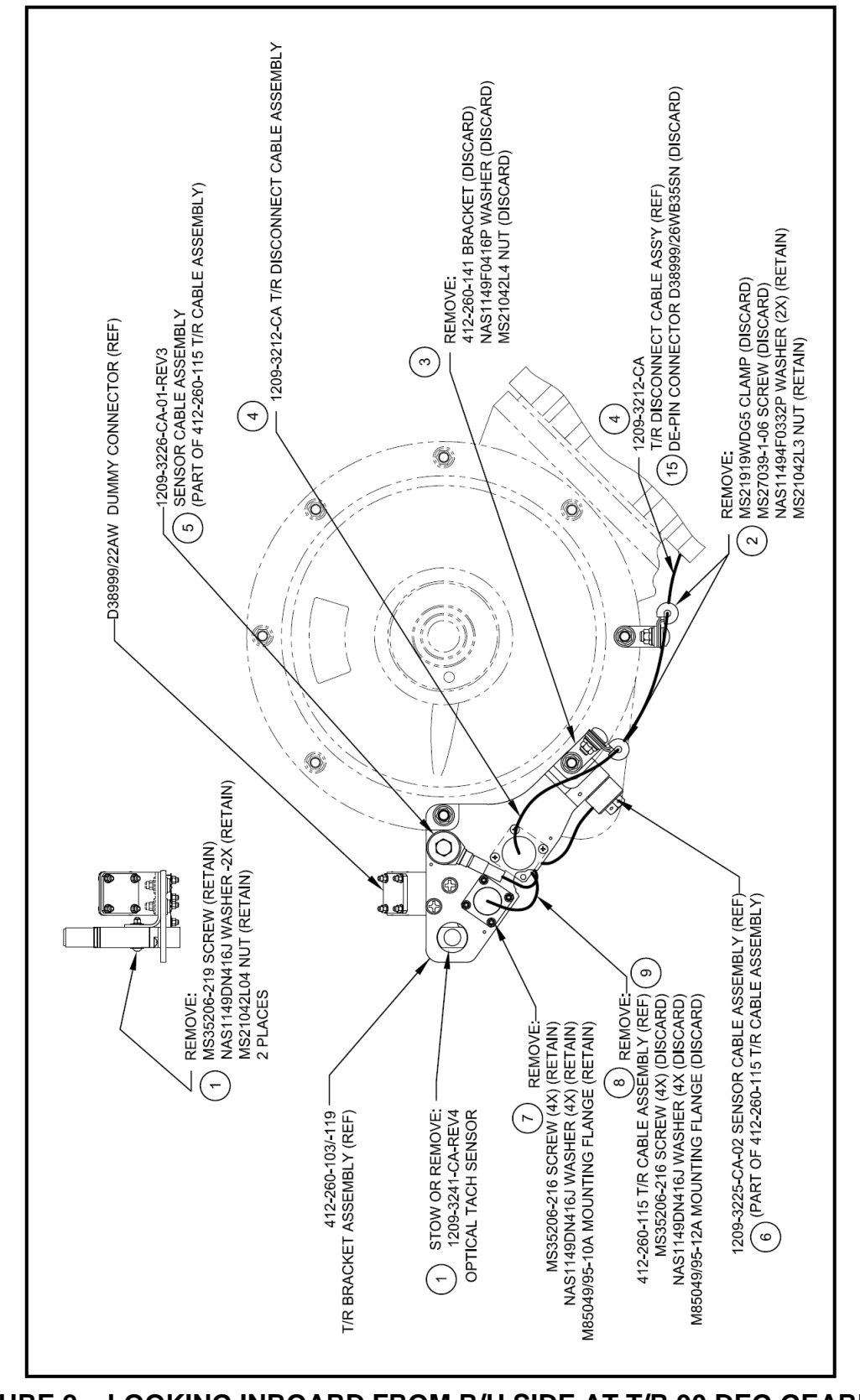

FIGURE 2 – LOOKING INBOARD FROM R/H SIDE AT T/R 90 DEG GEARBOX (BALLOON NUMBERS CORRESPOND WITH APPROPRIATE INSTRUCTION STEP)

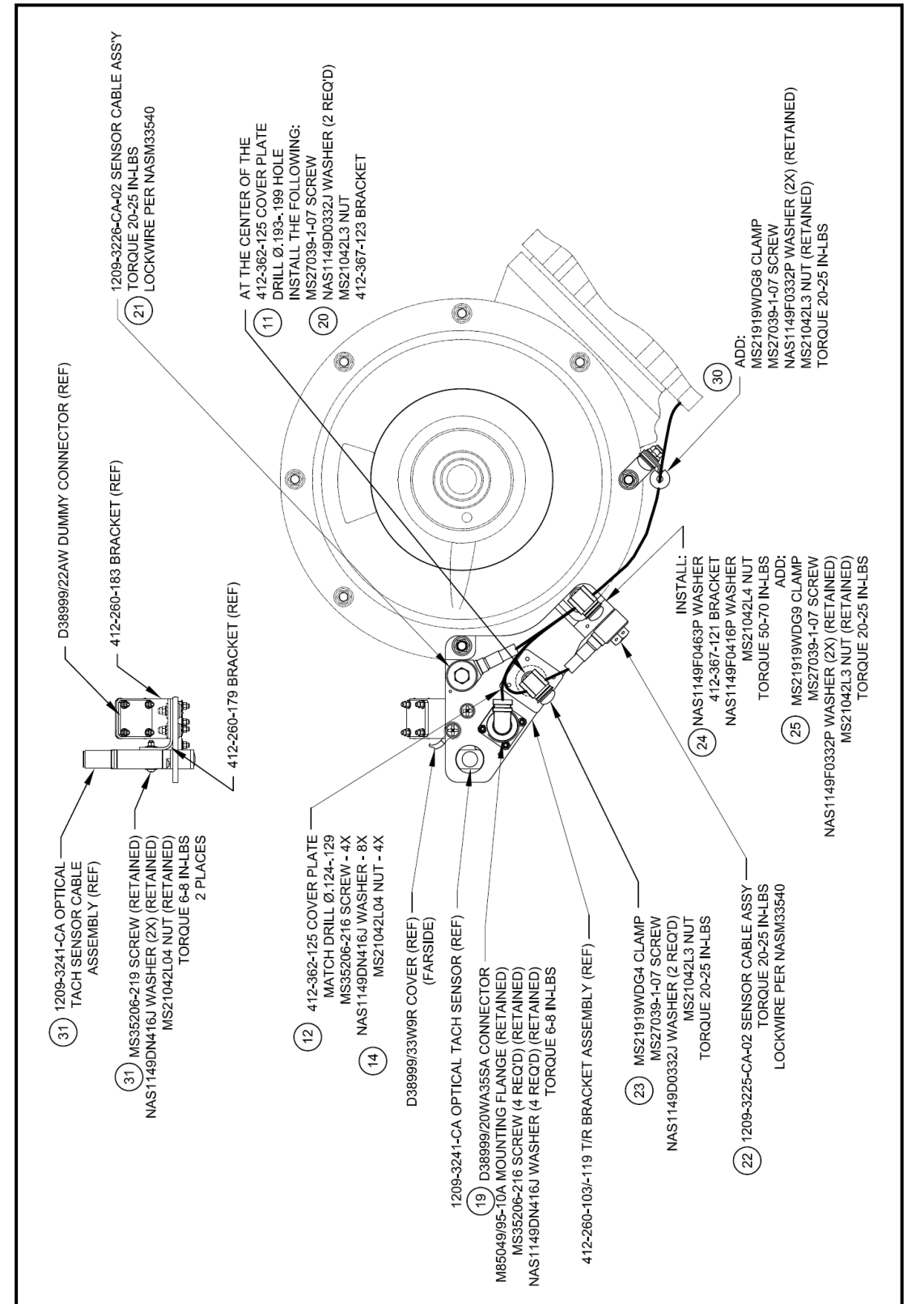

FIGURE 3 – LOOKING INBOARD FROM R/H SIDE AT T/R 90 DEG GEARBOX (BALLOON NUMBERS CORRESPOND WITH APPROPRIATE INSTRUCTION STEP)

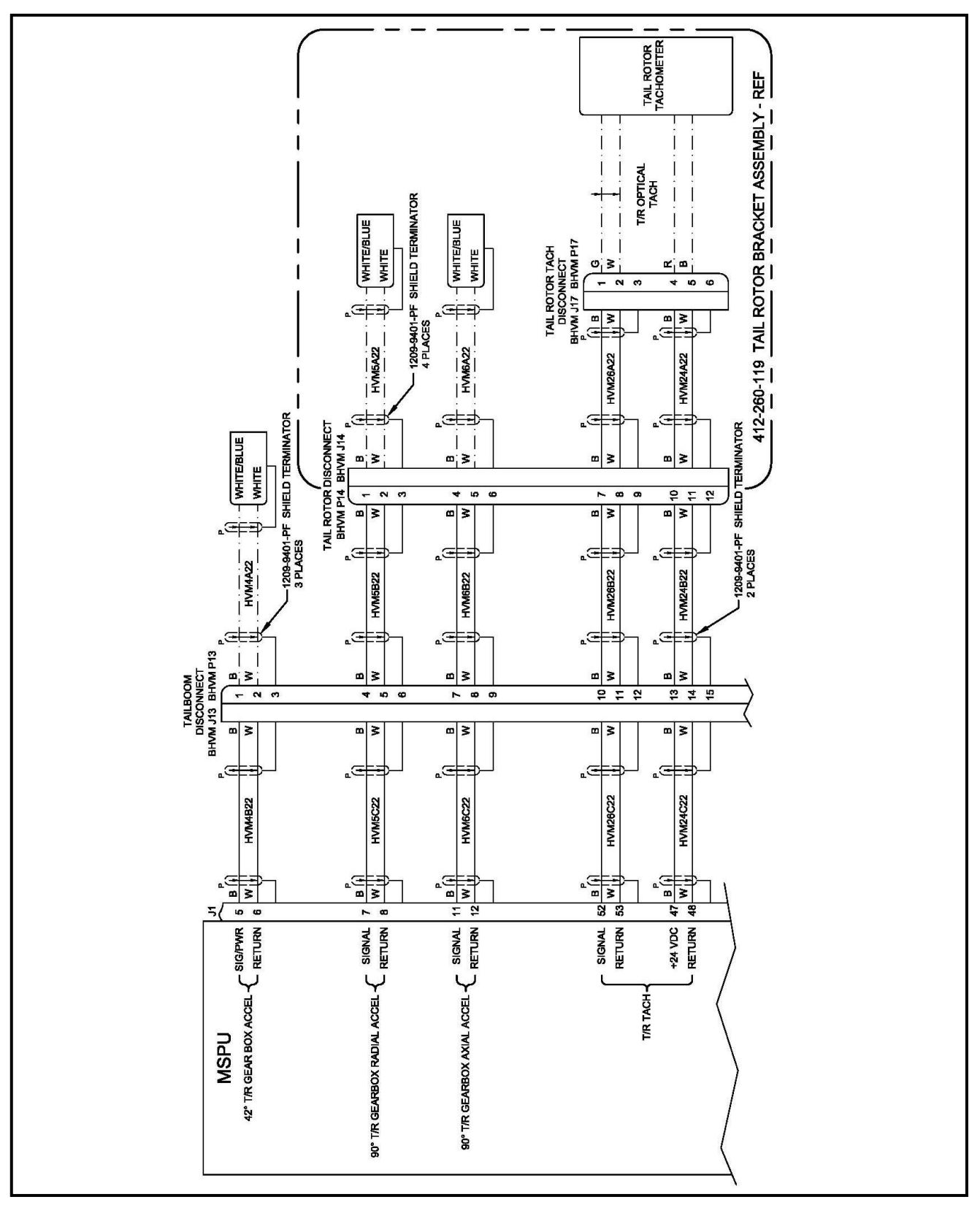

FIGURE 4 – SCHEMATIC WITH T/R ACCELEROMETER BRACKET DISCONNECT

August 19, 2015

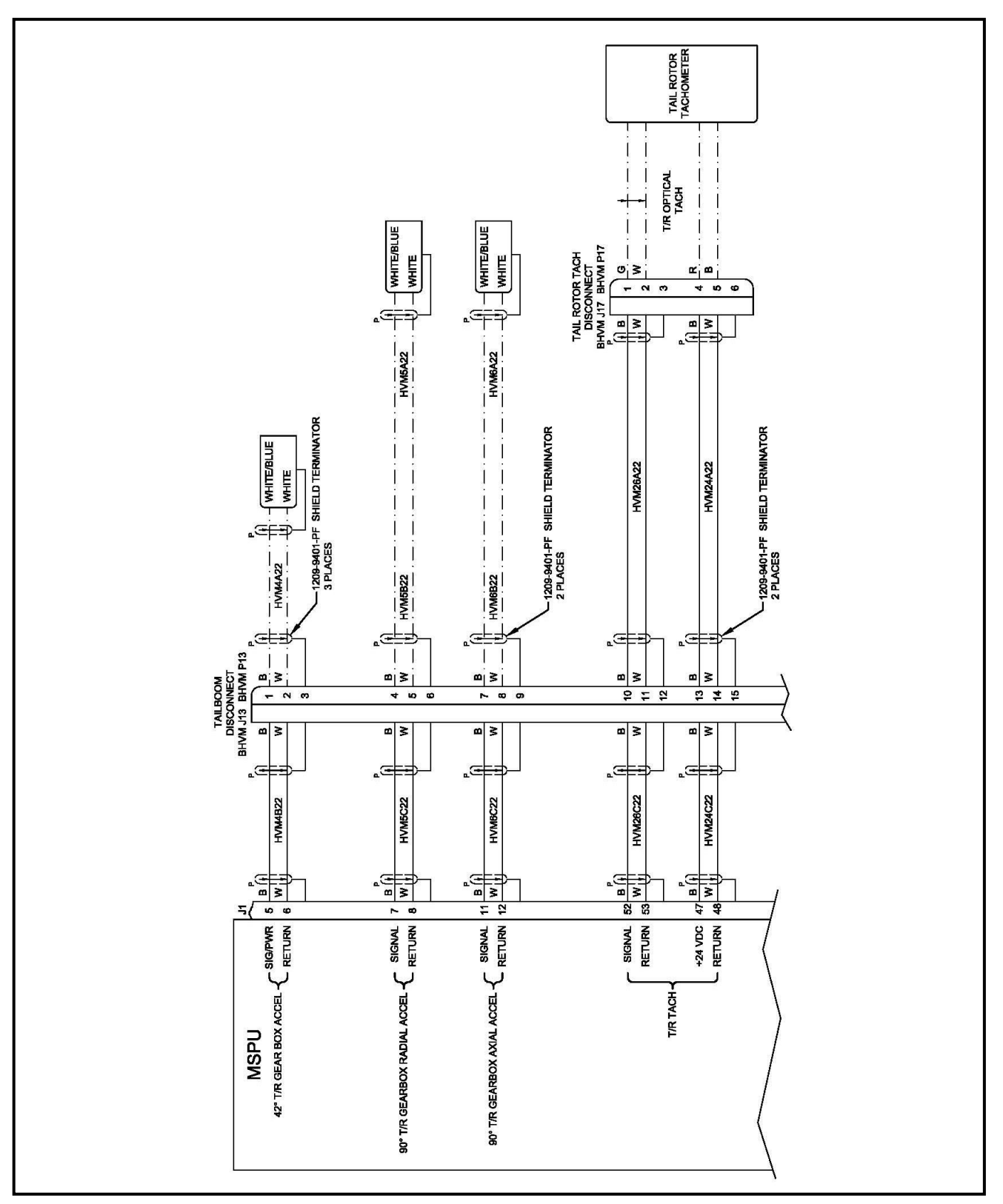

FIGURE 5 – SCHEMATIC WITHOUT T/R ACCELEROMETER BRACKET DISCONNECT

August 19, 2015

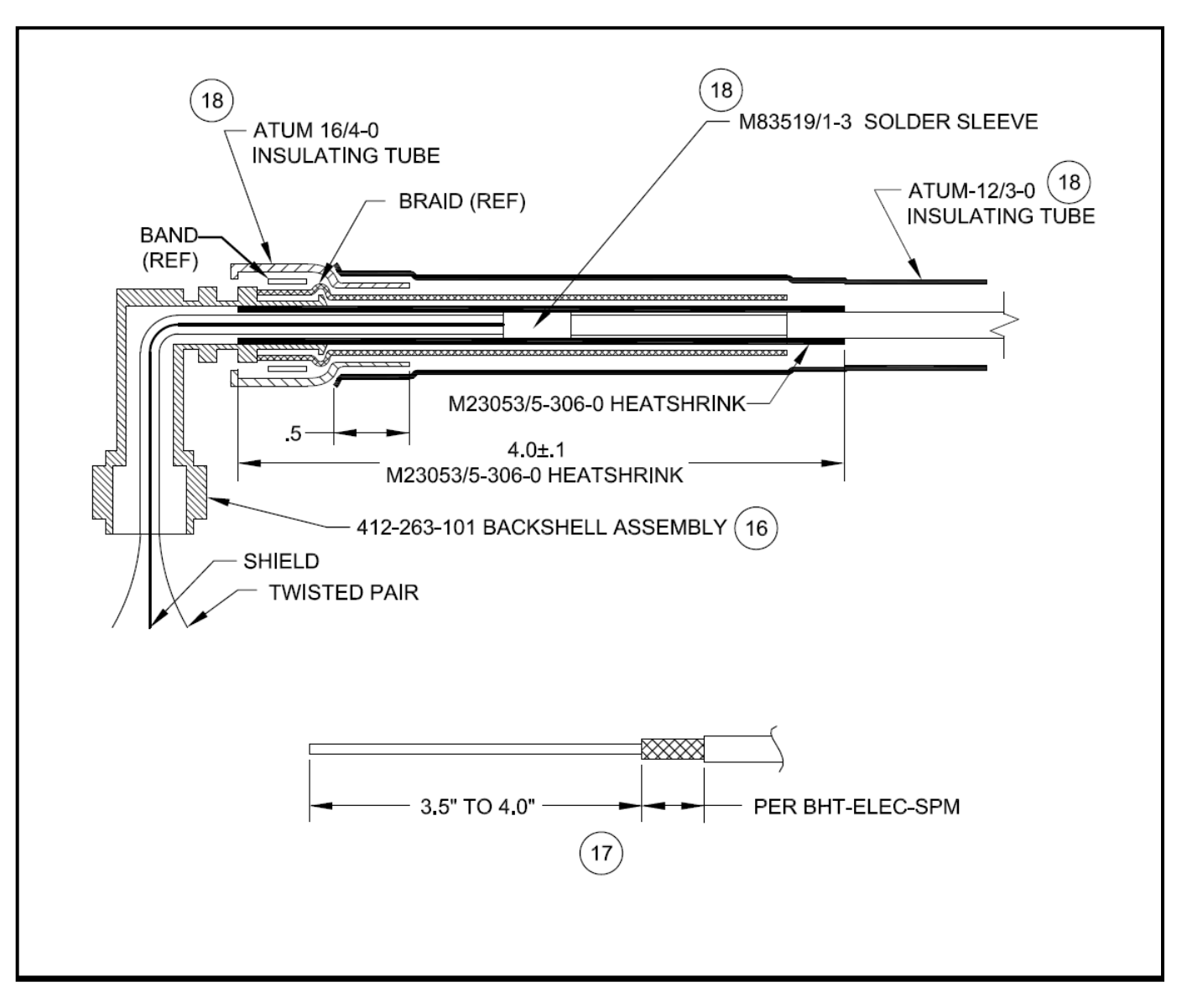

FIGURE 6 – BACKSHELL AND CONNECTOR INSTALLATION (BALLOON NUMBERS CORRESPOND WITH APPROPRIATE INSTRUCTION STEP)

## 7.0 ACCOMPLISHMENT INSTRUCTIONS:

### PART 3 – RELOCATION OF UPPER MAST ACCELEROMETER

(Refer to Figures 7 & 8)

- 1. Locate mounting location of Transmission Upper Mast Accelerometer Ref Figure 7.
- Remove lockwire securing accelerometer end of Sensor Cable Assembly (1209-3236-CA-01-REV3) to Accelerometer Mount (412-260-121), as shown in Figure 7. Loosen captive Bolt to remove sensor cable assembly accelerometer from Accelerometer Mount.
- Remove Nut (MS21042L6), Washers (NAS1149F0663P), and Washer (412-260-127) to remove Accelerometer Mount (412-260-121) as shown in Figure 7. Discard hardware and bracket.
- 4. Locate new mounting location for Transmission Upper Mast Accelerometer, as shown in Figure 8.
- 5. At the new mounting location, remove Nut (MS21042L5), Washer (NAS1149F0532P) and Washer (NAS1149D0563J), as shown in Figure 8. Discard hardware.
- 6. Un-clamp Sensor Cable Assembly (1209-3236-CA-01-REV3) from nearby clamps, as required, to enable routing of the accelerometer to the new mounting location, as shown in Figure 8.

#### NOTE

If Sensor Cable Assembly (1209-3236-CA-01-REV3) is too short, length cable using supplied wire (M27500-22TG2T14) and D-150-0174 Shielded Cable Splice Kit. Refer to RCPS-150-02 Installation Procedure for TE Connectivity Shielded Cable Splice Kits with Mini-Seal Crimp Primary Splices for installation instructions.

#### <u>NOTE</u>

Go to <u>http://www.tycoelectronics.com</u> for the latest revision of RCPS-150-02.

- Apply Sealant (870 B-2) between Accelerometer Bracket (412-365-121) and Mast Bearing Retaining Plate to fill gap. Install Accelerometer Bracket, using Washer (NAS1149D0532J – under bracket), Washer (NAS1149F0532P – under nut) and Nut (MS21042L5) – ref Figure 8. Orient bracket such that accelerometer centerline passes through centerline of transmission housing. Torque nut to 100-140 in-lbs.
- 8. When installing accelerometer, ensure that arrow on accelerometer points away from aircraft. Install accelerometer end of Sensor Cable Assembly (1209-3236-CA-01-REV3) to accelerometer bracket using accelerometer

Bell Helicopter Vibration Monitor (BHVM) Kit

captive screw. Torque accelerometer attaching bolt to 20-25 in-lbs and secure with Lockwire per NASM33540 – ref Figure 8.

#### <u>NOTE</u>

Secure Sensor Cable Assembly (1209-3236-CA-01-REV3) with minimum R.75 service loop beginning no less than 1" from the end of the accelerometer boot. Ensure that cable does not contact moving parts.

- 9. Install Clamp (MS21919WDG2) using Screw (NAS1801-3-9), Washer (NAS1149D0332J) and Nut (MS21042L3), as shown in Figure 8. Torque to 20-25 in-lbs.
- 10. Clamp remainder of Sensor Cable Assembly as required to ensure that cable does not contact moving parts.
- 11. Mark/label wires per AC43.13-1.
- 12. Reference appropriate ICA report and perform an accelerometer check of the modified components.
- 13. Relocation of upper mast accelerometer complete.

BHTI 212, 412, 412EP

## **TECHNICAL BULLETIN** Bell Helicopter Vibration Monitor (BHVM) Kit

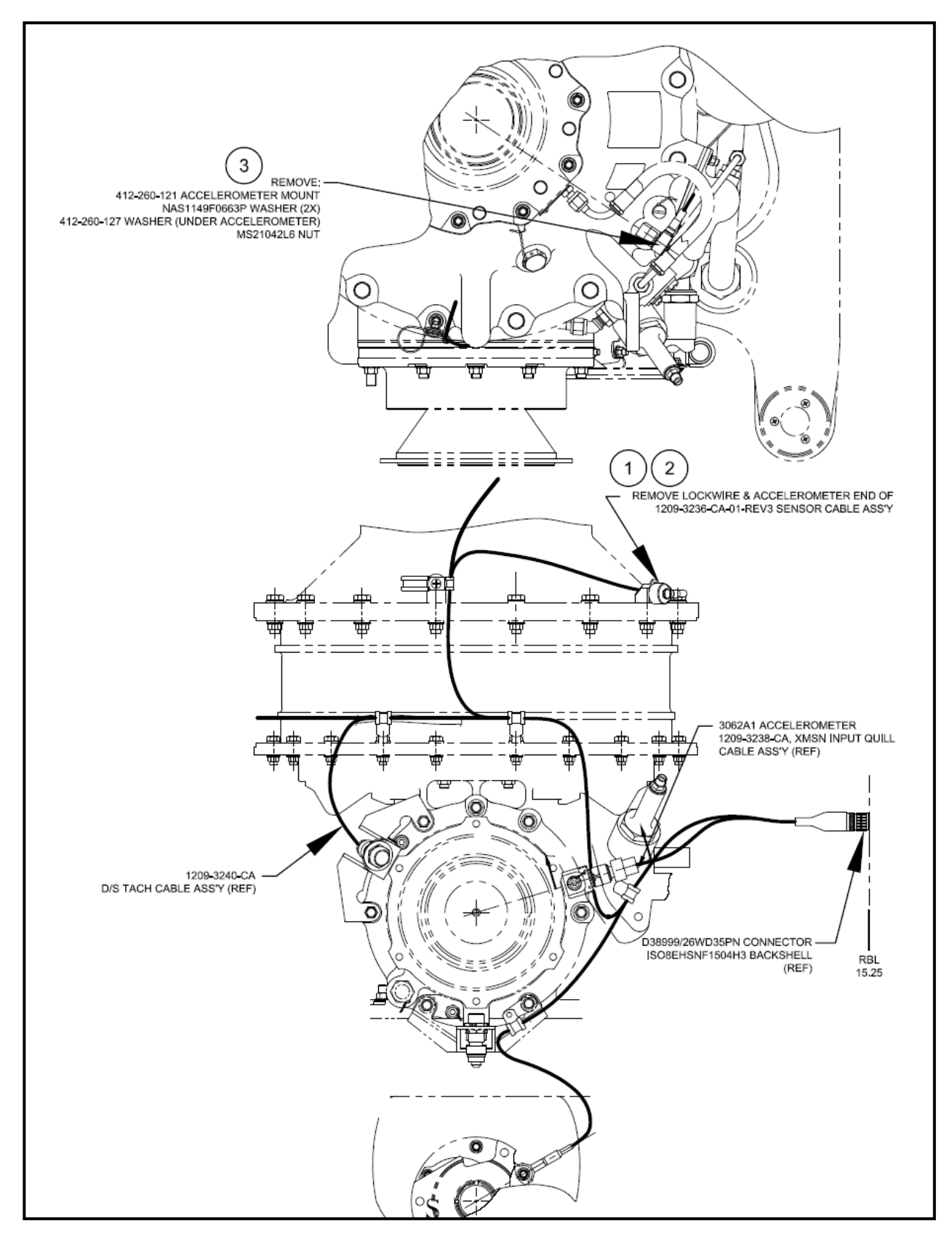

FIGURE 7 – EXISTING LOCATION FOR UPPER MAST ACCELEROMER (BALLOON NUMBERS CORRESPOND WITH APPROPRIATE INSTRUCTION STEP)

TB No. AA-15029 No Revision

## **TECHNICAL BULLETIN** Bell Helicopter Vibration Monitor (BHVM) Kit

BHTI 212, 412, 412EP

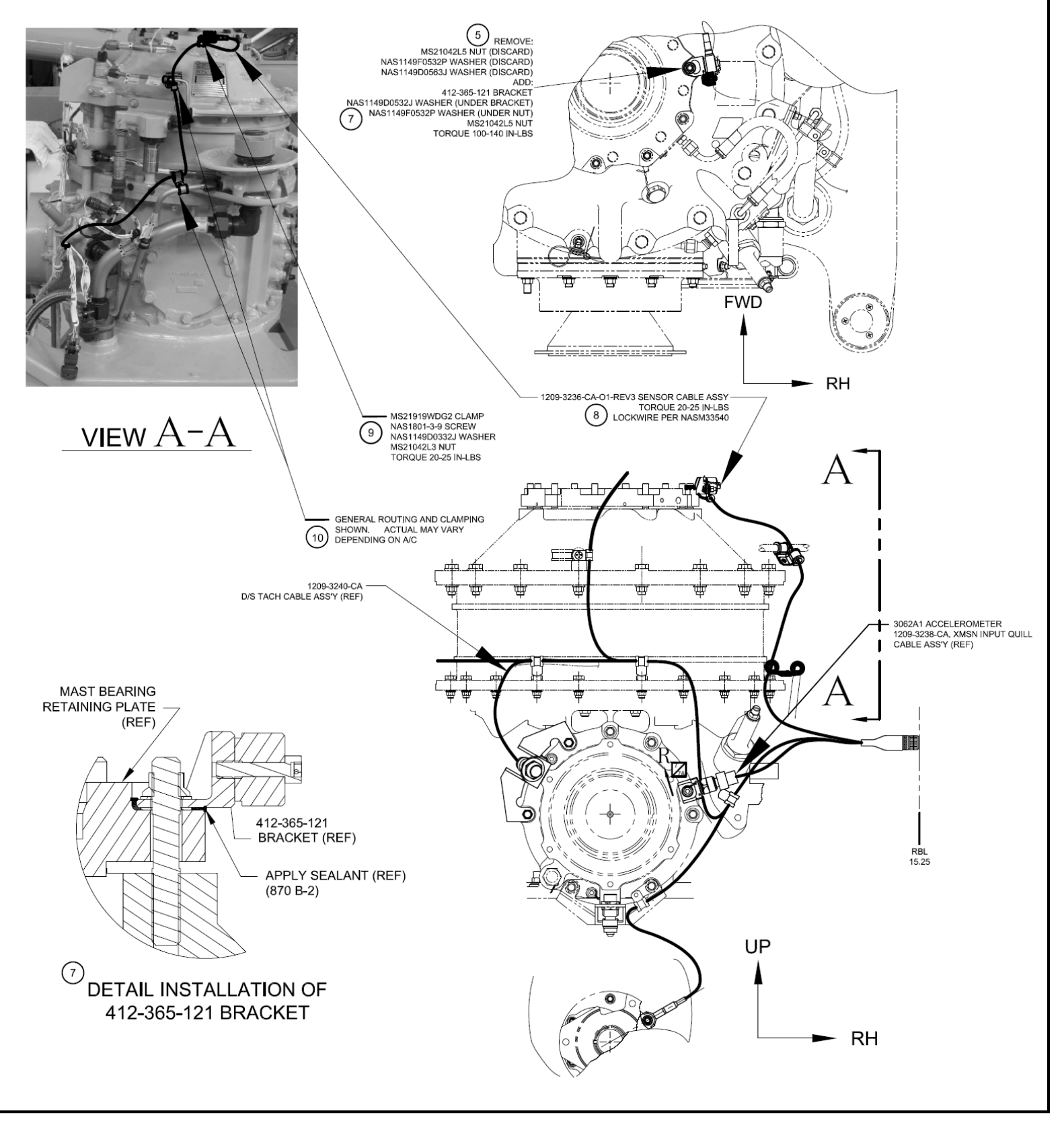

FIGURE 8 – NEW LOCATION FOR UPPER MAST ACCELEROMETER (BALLOON NUMBERS CORRESPOND WITH APPROPRIATE INSTRUCTION STEP)